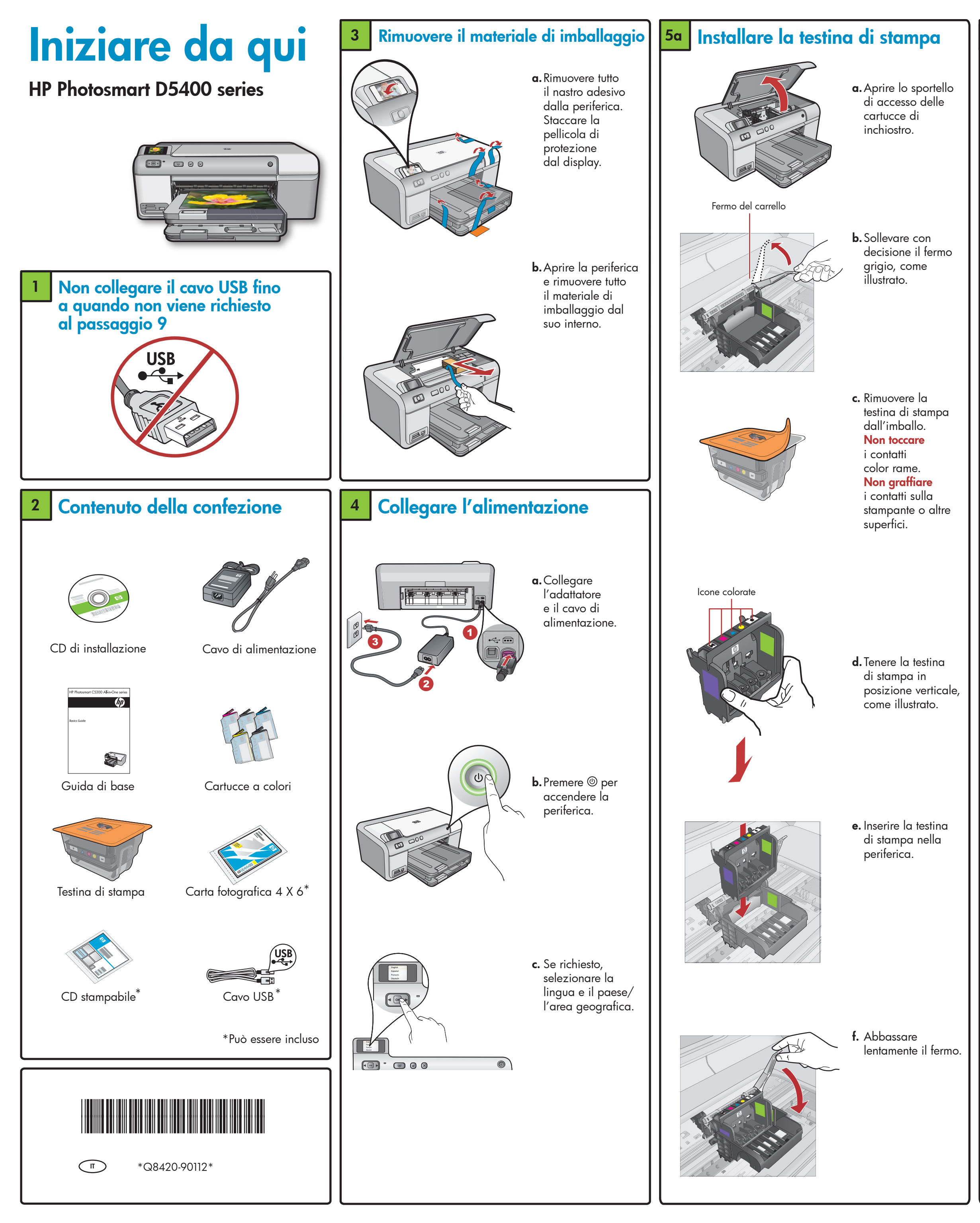

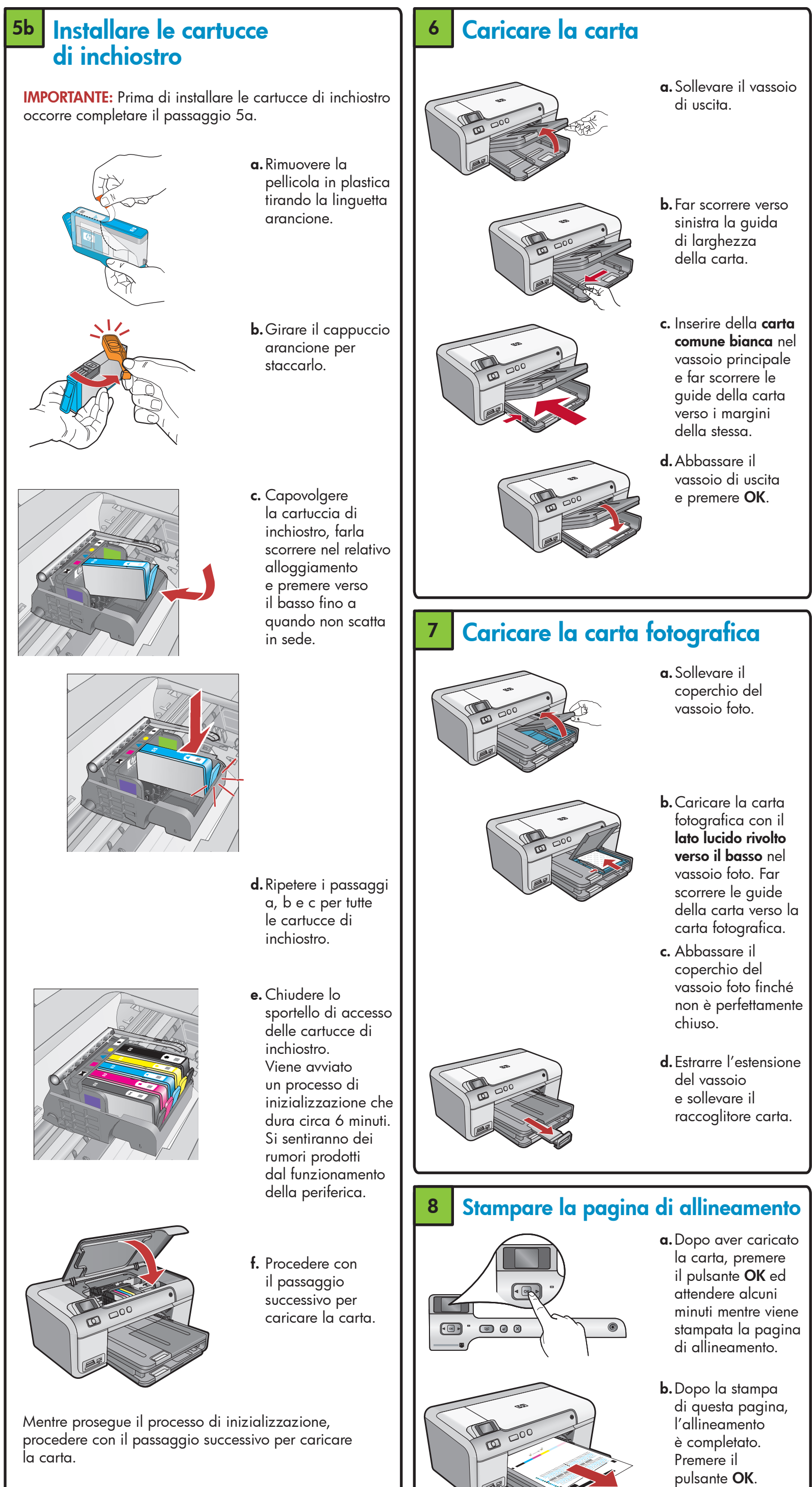

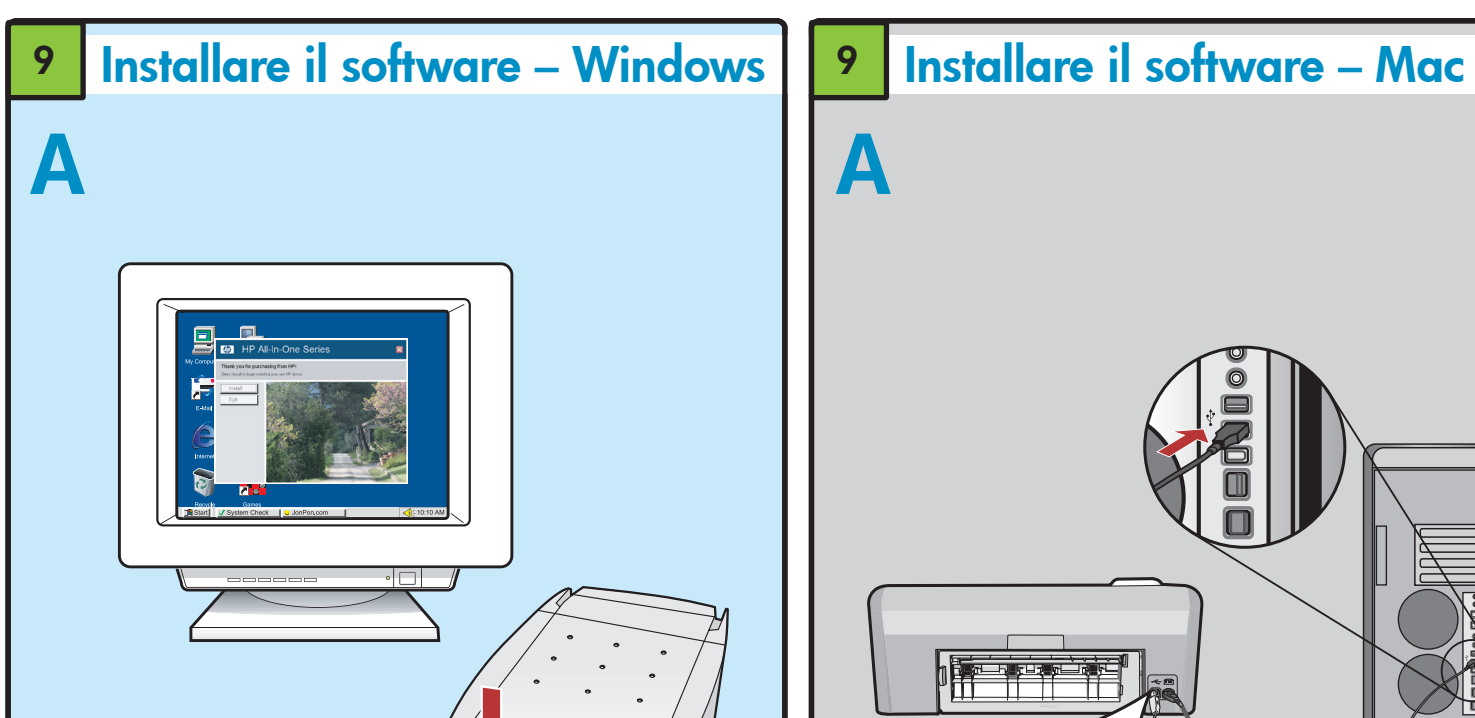

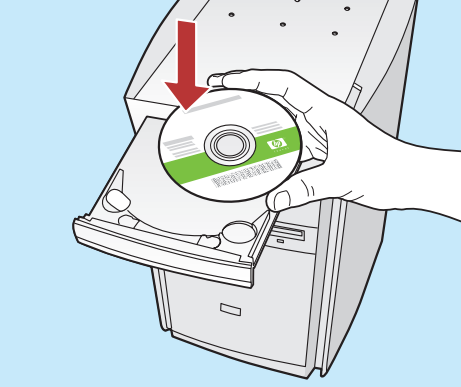

NOTA: non collegare il cavo USB fino a quando non viene richiesto.

a. Accendere il computer, effettuare l'accesso, se necessario, quindi attendere la visualizzazione del desktop. Inserire il CD e seguire le istruzioni visualizzate.

**IMPORTANTE:** se la schermata di avvio non viene visualizzata, fare doppio clic su Risorse del computer, quindi sull'icona del CD-ROM con il logo HP e infine su setup.exe.

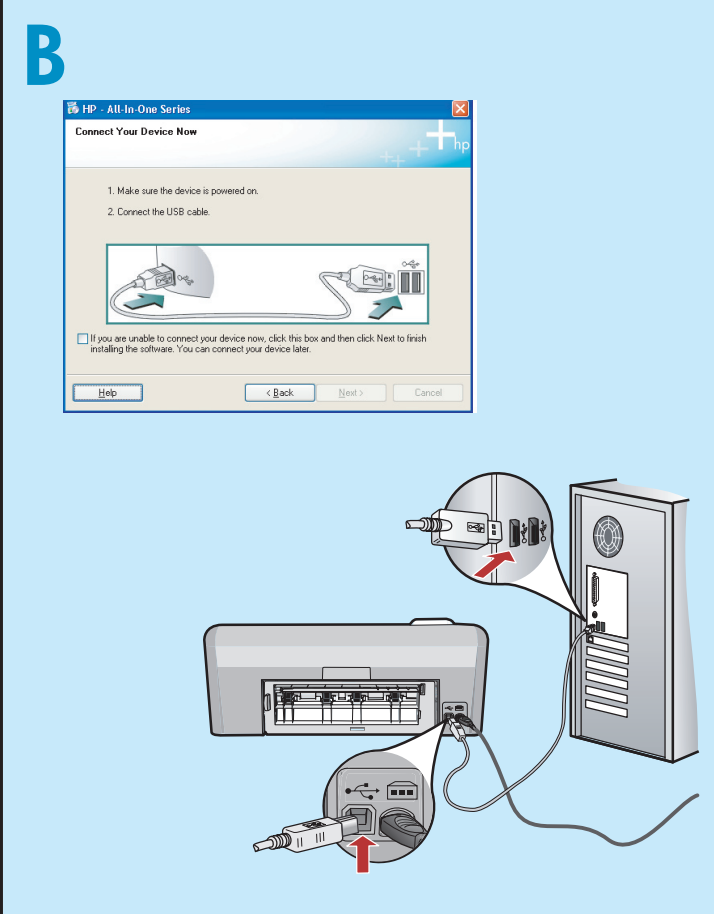

**IMPORTANTE:** acquistare un cavo USB separatamente, se non è incluso.

**b.**Quando viene visualizzata la richiesta, collegare il cavo USB alla porta sul retro della periferica HP e successivamente a una porta USB qualsiasi sul computer. Attenersi alle istruzioni visualizzate sullo schermo per completare l'installazione del software.

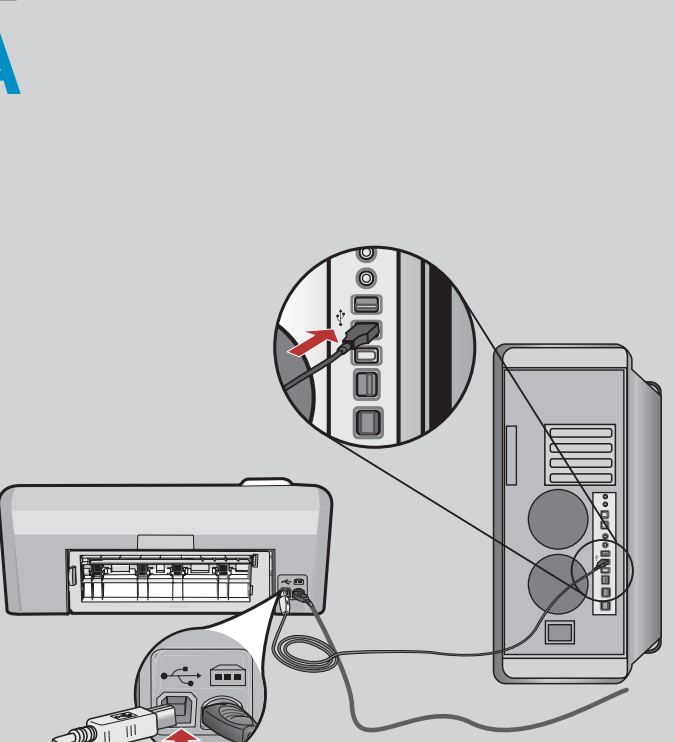

**IMPORTANTE:** acquistare un cavo USB separatamente, se non è incluso.

**a.** Collegare il cavo USB alla porta sul retro della periferica HP e successivamente a una porta USB qualsiasi sul computer.

## Utilizzo delle funzioni

Una volta installato nel computer il software HP Photosmart, è possibile provare a utilizzare alcune funzioni della periferica HP.

## Stampare una foto da una scheda di memoria

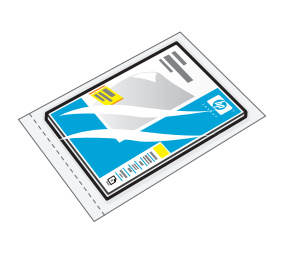

| -  | •              | $\sim$ |
|----|----------------|--------|
|    |                | a      |
| 0  | 50             |        |
| 0- | $A \downarrow$ |        |
| K  |                |        |
|    |                | -      |
|    |                | Ŋ      |
|    |                | N      |
|    |                |        |

**a.** Caricare la carta fotografica nel vassoio foto se questa operazione non è già stata completata.

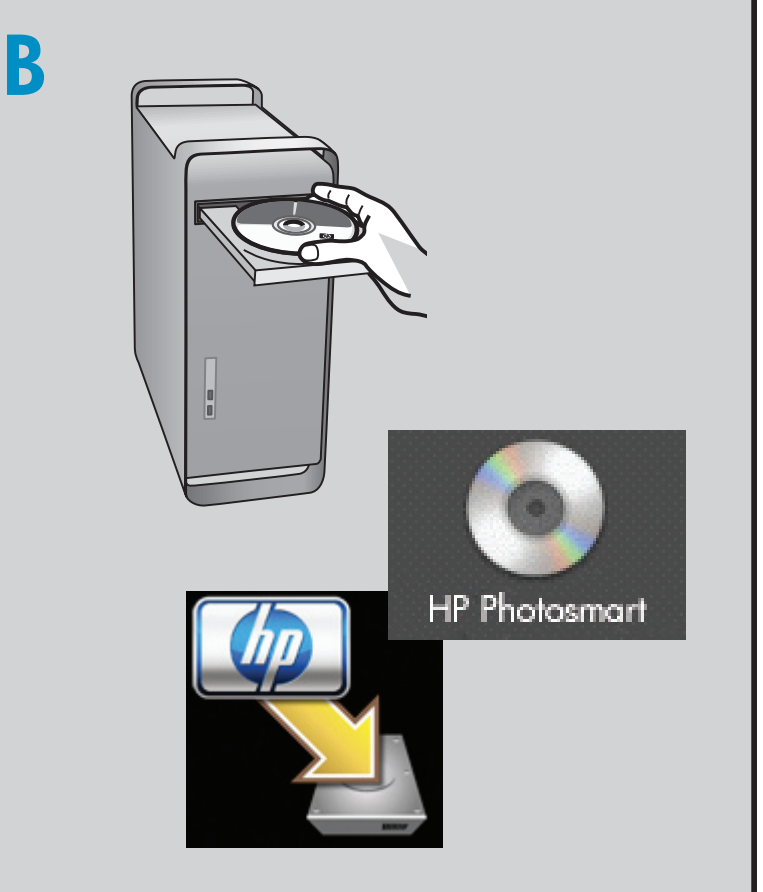

**b.** Inserire la scheda di memoria dalla fotocamera nell'apposito alloggiamento per schede di memoria sulla periferica HP.

**b.** Inserire il CD.

- c. Fare doppio clic sull'icona HP Installer.
- Attenersi alle istruzioni visualizzate sullo schermo.
- d. Completare la schermata Impostazione Assistita.

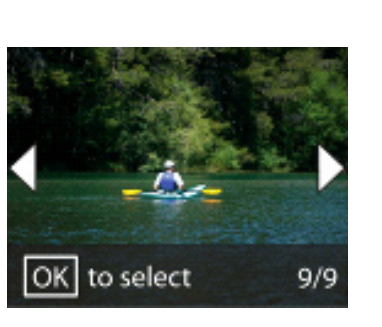

- c. Premere i tasti di direzione per visualizzare la foto desiderata e premere **OK**.
- d. Premere il pulsante Stampa foto sul pannello di controllo per stampare la foto.

## Risoluzione dei problemi

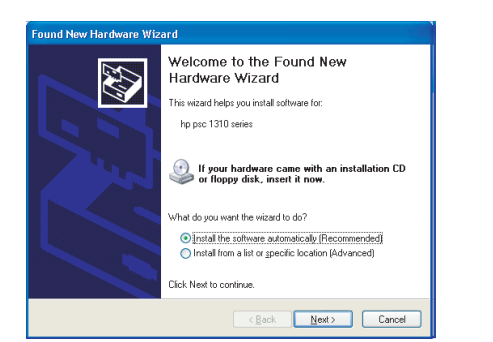

Problema: (Windows) viene visualizzata la schermata Installazione guidata hardware di Microsoft. Soluzione: annullare tutte le schermate. Scollegare il cavo USB e inserire il CD verde del software HP.

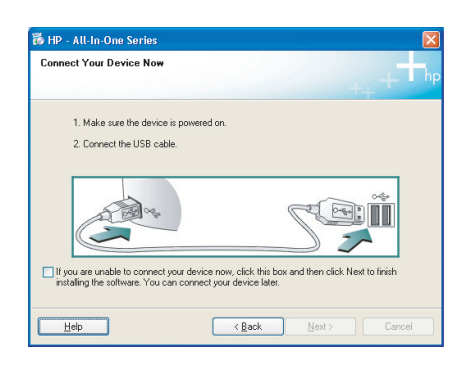

Problema: (solo per Windows) la schermata che richiede di collegare il cavo USB non viene visualizzata. Soluzione: annullare tutte le schermate. Rimuovere e reinserire il CD verde del software HP.

| b HP - All-In-One Series                                                                              | 2   |
|----------------------------------------------------------------------------------------------------|-----|
| Device setup has failed to complete.                                                                  |     |
| Click Help for more information about how to finish device setup or click Next to continue installati | on. |
|                                                                                                    |     |
| 4/5                                                                                                   |     |
| Help Betry Next > Cancel                                                                              |     |

Problema: (solo per Windows) viene visualizzata la schermata Non è stato possibile completare la configurazione della periferica.

Soluzione: scollegare la periferica e collegarla di nuovo. Controllare tutti i collegamenti. Assicurarsi che il cavo USB sia stato collegato al computer. Non collegare il cavo USB alla tastiera o ad un hub USB non alimentato.

## Usare il software HP

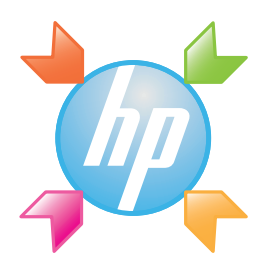

Windows: il Centro soluzioni HP offre un metodo di accesso pratico a molte funzioni della periferica e del software HP, compresi stato della periferica, impostazioni, ordinazione dei materiali di consumo e informazioni della guida.

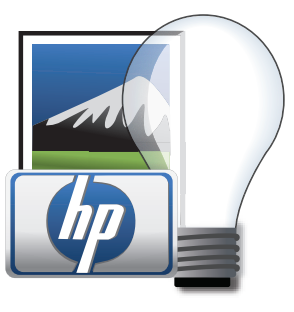

Mac: HP Photosmart Studio consente di organizzare, gestire e modificare immagini e video.

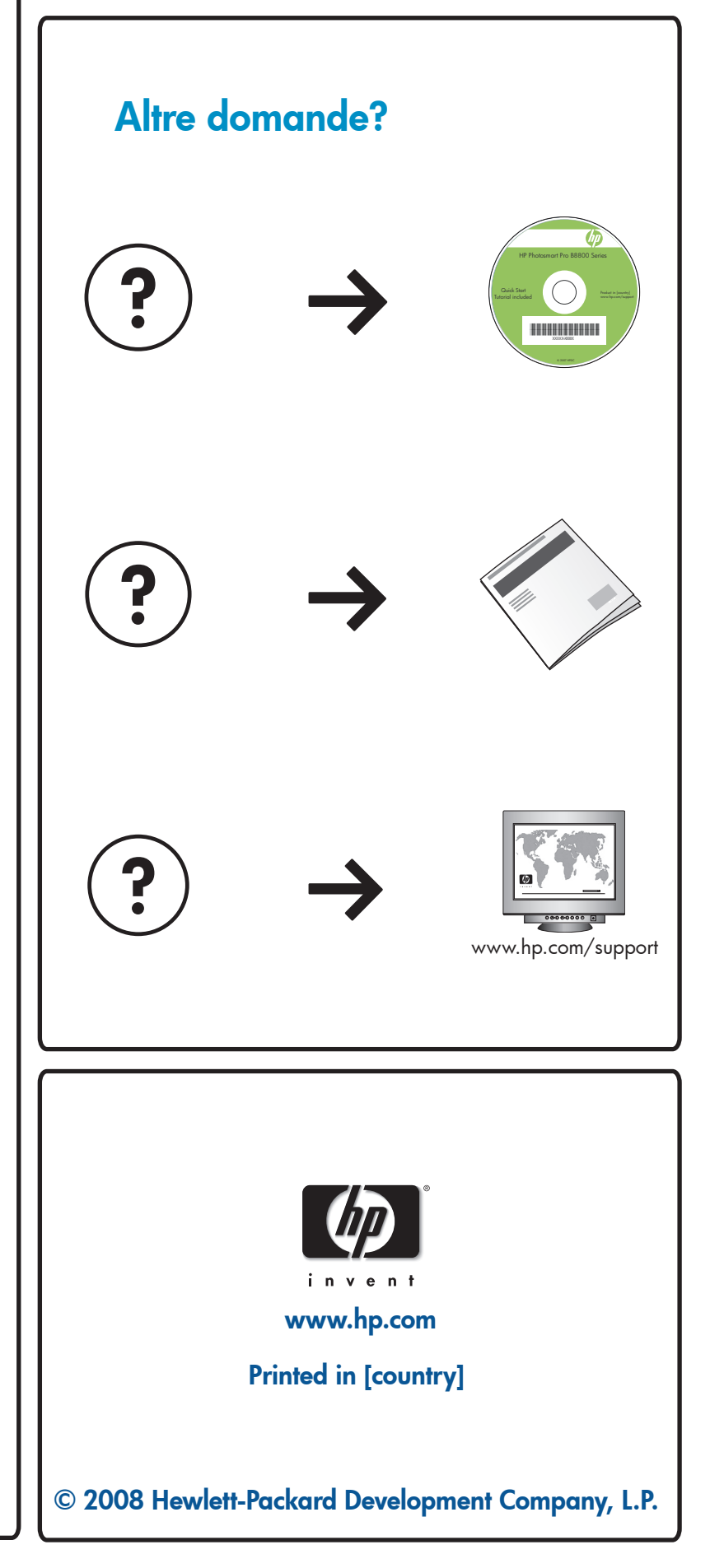